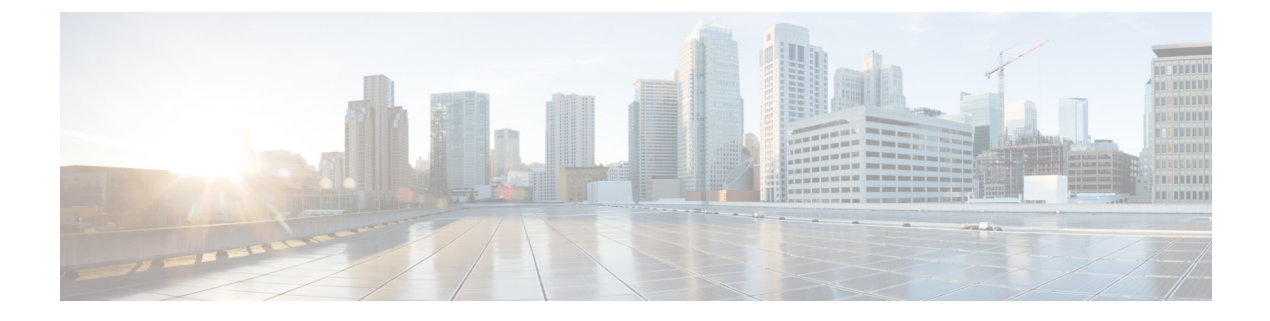

# **Post Installation**

• Post Installation Tasks Summary, on page 1

# **Post Installation Tasks Summary**

After successful cluster configuration, perform the following additional post installation tasks to ensure that the cluster is ready to serve VMs.

| Task                                                             | Reference                                                                    |
|------------------------------------------------------------------|------------------------------------------------------------------------------|
| Create the First Datastore                                       | Create the First Datastore, on page 2                                        |
| Assign a static IP address for Live Migration<br>and VM Network  | Configuring a Static IP Address for Live Migration and VM Network, on page 3 |
| (Optional) Constrained Delegation                                | (Optional) Post Installation Constrained Delegation, on page 4               |
| Configure Local Default Paths                                    | Configure Local Default Paths, on page 5                                     |
| Configure File Share Witness                                     | Configuring a File Share Witness, on page 6                                  |
| Checking the Windows Version on the<br>Hyper-V Host              | Checking the Windows Version on the Hyper-V Host, on page 12                 |
| Validate Failover Cluster Manager                                | Validate Failover Cluster Manager, on page 12                                |
| Testing Upstream Failover                                        | Testing Upstream Failover for Storage Data Network                           |
| Deploying VMs on a Hyper-V cluster                               | Deploying VMs on a Hyper-V cluster, on page 14                               |
| Configuring HyperFlex Share to SCVMM                             | Configuring HyperFlex Share to SCVMM, on page 21                             |
| Re-enabling Windows Defender                                     | Re-enabling Windows Defender, on page 23                                     |
| VM Migration between standalone Hyper-V<br>and HX Hyper-V hosts. | VM Migration between Hosts, on page 23                                       |

# **Create the First Datastore**

Before you begin using the cluster, you must create a datastore. The datastore can be created in HX Connect UI.

Step 1

Launch HX Connect UI from a browser of your choice from https://Cluster\_IP/ or https://FQDN.

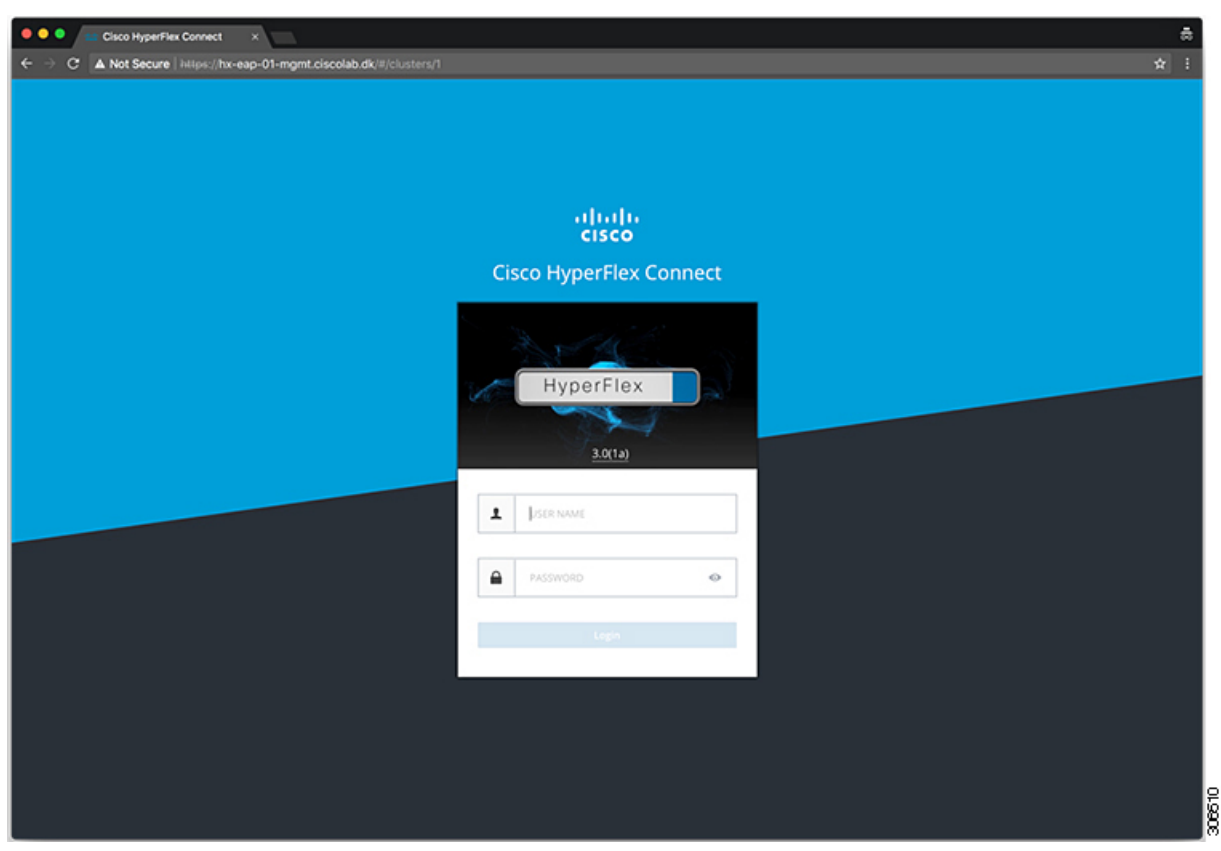

- **Step 2** Log in with the following credentials:
  - Username—hxadmin
  - **Password**—Use the password set during cluster installation.
- **Step 3** In the Navigation pane, select **Datastores**.

| Cisco HyperFlex Connect  | ×                                     |                                        |                                                                                                    |
|--------------------------|---------------------------------------|----------------------------------------|----------------------------------------------------------------------------------------------------|
| C A Not Secure Hapso/roo | -eap-01-mgmt.ciscolab.dk/#/clusters/1 | hy.ean.01                              | ×                                                                                                    |
| = 0sts Hyperriex connect |                                       | пх-еар-от                              |                                                                                                    |
| 2 Dashboard              | OPERATIONAL STATUS<br>Online          |                                        |                                                                                                    |
| MONITOR<br>Events        |                                       |                                        | ✓ 1 Node failure can be tolerated                                                                                               |
| Activity                 | 1 Healthy 0                           |                                        |                                                                                                    |
| ANALYZE                  | CAPACITY<br>6.4 TB                    | 1.1%<br>71.7 GB Used 6.4 TB Free       | STORAGE OPTIMIZATION Of deduplication ratios will be calculated once we have<br>sufficient information regarding cluster usage. |
| Lill Performance         | NODES 4                               | 4 HXAF220C-MSSX                        |                                                                                                    |
| System Information       | - •                                   | contraged                              |                                                                                                    |
| Datastores               | IOPS Last 1 hour                      |                                        | Read Max: 0 Min:0 Avg: 0     Write Max: 4.8 Min:1.4 Avg: 3.05                                                                   |
| 1 Upgrade                | ^                                     | ~~~~~~~~~~~~~~~~~~~~~~~~~~~~~~~~~~~~~~ |                                                                                                    |
|                          | Throughput (MBps) Last 1 hour         |                                        | Read Marc 0 Min:0 Arg: 0     Write Marc 0.02 Min:0.01 Arg: 0.01                                                                 |
|                          |                                       | ~~~~~                                  |                                                                                                    |
|                          | Latency (msec) Last 1 hour            |                                        | Read Max: 0 Min:0 Aug: 0     Write Max: 31.59 Min:2.03 Aug: 2.69                                                                |
|                          | 30<br>20<br>10                        |                                        |                                                                                                    |
| About                    |                                       |                                        | Cluster Time : 04/22/2018 12:19:02 AM PDT                                                                                       |

**Step 4** In the Work pane, click **Create Datastore**.

**Step 5** In the **Create Datastore** dialog box, complete the following fields:

| Field          | Description                                                                     |
|----------------|---------------------------------------------------------------------------------|
| Datastore Name | Enter a name for the datastore.                                                 |
|                | Cisco recommends that you use all lower case characters for the datastore name. |
| Size           | Select the size for the datastore.                                              |
| Block Size     | Select the block size for the datastore.                                        |

Note Cisco recommends 8K block size and as few datastores as possible to ensure the best performance.

# **Configuring a Static IP Address for Live Migration and VM Network**

Log into each Hyper-V node and execute the following commands in Power Shell to assign a static IP address for Live Migration and VM Network.

| # | Command                                                                                              | Purpose                                                    |
|---|----------------------------------------------------------------------------------------------------|------------------------------------------------------------|
| 1 | New-NetIPAddress -ifAlias<br>"vSwitch-hx-livemigration" -IPAddress<br>192.168.73.21 -PrefixLength 24 | Assigns a static IP address to the Live Migration network. |
| 2 | New-NetIPAddress -ifAlias<br>"vswitch-hx-vm-network" -IPAddress<br>192.168.74.21 -PrefixLength 24    | Assigns a static IP address to the VM network.             |

# **(Optional) Post Installation Constrained Delegation**

Δ

Attention This step must be performed only if Constrained Delegation was not configured during initial installation. It is recommended that you perform this procedure using the HX Installer and not as part of post-installation.

Constrained Delegation gives granular control over impersonation. When the remote management requests are made to the Hyper-V hosts, it needs to make those requests to the storage on behalf of the caller. This is allowed if that host is trusted for delegation for the CIFS service principal of HX Storage.

Constrained Delegation requires that the option for the security setting **User Account Control: Behavior of the elevation prompt for Administrators in Admin Approval Mode** is set to **Elevate without Prompting**. This will prevent the global AD policy from overriding policy on HX OU.

Perform the following procedure *on each Hyper-V host in the HX Cluster* to configure using **Windows Active Directory Users and Computers**.

- Step 1 Click Start, click Administrative Tools, and then click Active Directory Users and Computers.
- **Step 2** Expand domain, and then expand the Computers folder.
- **Step 3** In the right pane, right-click on the computer name (for example, HX-Properties), and then click **Properties**.
- **Step 4** Click on the **Delegation** tab.
- **Step 5** Select **Trust this computer for delegation to specified services only**.
- **Step 6** Ensure that **Use any authentication protocol** is selected.
- **Step 7** Click **Add**. In the **Add Services** dialog box, click **Users or Computers**, and then browse or type the name of the Service Type (such as CIFS). Click OK. The following illustration can be used as an example.

|                                                                                                    | H                                            | IX-EAP-1                  | Properties    | S            | ? X               |
|----------------------------------------------------------------------------------------------------|----------------------------------------------|---------------------------|---------------|--------------|-------------------|
| Location                                                                                                    | Managed By                                   | Object                    | Security      | Dial-in      | Attribute Editor  |
| General                                                                                                    | Operating System                             | Member (                  | Of Delega     | ation Pas    | sword Replication |
| Delegation is a security-sensitive operation, which allows services to act on behalf of another user.  Do not trust this computer for delegation Trust this computer for delegation to any service (Kerberos only)  Trust this computer for delegation to specified services only Use Kerberos only |                                              |                           |               |              |                   |
| Services                                                                                                    | any autnentication  <br>s to which this acco | protocol<br>unt can prese | ent delegated | credentials: |                   |
| Servic                                                                                                    | e Type User or (                             | Computer                  | Port          | Servic       | e Ni              |
| cifs                                                                                                    | hx-eap-0                                     | 1.Ciscolab.dk             |               |              |                   |
| cifs                                                                                                    | HX-EAP-                                      | -1                        |               |              |                   |
| WSM/                                                                                                    | N HX-EAP-                                    | 1                         |               |              |                   |
| <                                                                                                    |                                              | 111                       |               |              | >                 |
| Ехра                                                                                                    | inded                                        |                           | Add           | Remove       | •                 |
|                                                                                                    |                                              |                           |               |              |                   |
|                                                                                                    |                                              |                           |               |              |                   |

**Step 8** Repeat these steps for all nodes.

# **Configure Local Default Paths**

Configure the default local path for the VMs to ensure that they will be on the HX cluster datastore.

Run the following commands in PowerShell:

```
$Creds = Get-Credential -Message "User Credentials" -UserName <<current logon username>>
$hosts = ("hostname1","hostname2","hostname3","hostname4")
Invoke-Command -ComputerName $hosts -Credential $Creds -ScriptBlock {Set-VMHost
-VirtualHardDiskPath
"\\HX-EAP-01.ciscolab.dk\DS1_8K" -VirtualMachinePath "\\HX-EAP-01.ciscolab.dk\DS1_8K"}
```

Note

The username should either be a Domain admin account or the HX service account. The local Administrator on the Hyper-V host will not work.

Note

Remember to change the variables to suit your environment.

### **Configuring a File Share Witness**

As a Microsoft best practice, ensure that you configure a Quorum witness datastore. Use the following procedure to configure a File Share Witness using **Failover Cluster Manager** (FCM). A File Share Witness ensures high availability of the failover cluster when nodes on the network fail. Specifically, a File Share Witness is needed to maintain a failover cluster quorum, which is designed to prevent split-brain scenarios that may happen when a partition in the network and subsets of nodes cannot communicate with each other. For more information, see "Understanding cluster and pool quorum".

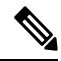

Note In an HX cluster, the storage is designed to be highly available and no host should lose access to the storage. In the event that one host does stop writing to the datastore, Microsoft's storage resiliency behavior kicks in. The host repeatedly retries to establish a connection with the storage for 30 mins by default. During this time, the user VMs may be paused. If it cannot connect after 30 mins, the VM moves to a 'stopped' state.

Step 1 Launch FCM.

Step 2 In the navigation pane, select your cluster. Then, in the Actions pane, select More Actions > Configure Cluster Quorum Settings....

| 🝓 Failover Cluster Manager                                      |                                                                                                    |                                     |                        | -                        | o x            |                        |
|-----------------------------------------------------------------|----------------------------------------------------------------------------------------------------|-------------------------------------|------------------------|--------------------------|----------------|------------------------|
| File Action View Help                                           |                                                                                                    |                                     |                        |                          |                |                        |
|                                                                 |                                                                                                    |                                     |                        |                          |                |                        |
| Sallover Cluster Manager                                        | Cluster HX-EAP-CLU01.ciscolab.dk                                                                                     |                                     | ^                      | Actions                  |                | - Iddrei               |
| 場 HX-EAP-CLU01.ciscolab.dk                                      | The Summany of Churter LIV EAD (110)                                                                                 |                                     |                        | HX-EAP-CLU01.ciscolab.dk |                |                        |
| Nodes                                                           | IX-EAP-CLU01 has 0 clustered roles and 4 r                                                                           | vodes.                              |                        | N Configure Role         |                | .0ad5i                 |
| > 🛃 Storage                                                     | Name: HX-EAP-CLU01.ciscolab.dk                                                                                       | Networks: hx-lvenigrate.hx-mgn      | t, hx-storage          | 💐 Validate Cluster       |                |                        |
| Its Cluster Events                                              | Current Host Server: HX/EAP-2                                                                                        | Subnets: 3 IPv4 and 0 IPv6          |                        | View Validation Report   |                |                        |
| 6                                                               | Recent Cluster Events: None in the last 3 hours                                                                      | Storage Spaces Direct (S20):        | Disabled               | P Add Node               |                |                        |
|                                                                 | Waress, Nore                                                                                                    |                                     |                        | Close Connection         |                |                        |
|                                                                 | Configure                                                                                                    |                                     |                        | Reset Recent Events      |                | 255.50                 |
|                                                                 | Configure high availability for a specific clustered role, add                                                       | one or more servers (nodes), or cop | y roles from a cluster | More Actions             | Configure C    | luster Quorum Settings |
|                                                                 | running Windows Server 2016 or supported previous versio                                                             | ons of Windows Server.              |                        | View                     | Copy Cluste    | r Roles                |
|                                                                 | C Contrace Note. U Debuer Counter Social on the Web                                                                  |                                     |                        | Refresh                  | Shut Down (    | Cluster                |
|                                                                 |                                                                                                    |                                     |                        | Dis Properties           | Destroy Chater |                        |
|                                                                 | To Copy Queter Roles                                                                                                 |                                     |                        | Help                     | very en        | fa du Burran           |
|                                                                 | Ouster-Aware Ubdating                                                                                                |                                     |                        |                          | Move Core o    | Cluster Resources >    |
|                                                                 |                                                                                                    |                                     |                        |                          | Cluster-Awa    | ire Updating           |
|                                                                 | Navigate     Bata     P Bata     P Bata     P Bata     P Bata     P Bata     P Bata     P Bata     P Bata     P Bata | 🖉 Sazanze                           |                        |                          |                | puter                  |
|                                                                 | Cluster Core Resources                                                                                               |                                     |                        |                          |                |                        |
|                                                                 | Name                                                                                                    | Status                              | Information            |                          |                |                        |
|                                                                 | Server Name                                                                                                    |                                     |                        |                          |                |                        |
|                                                                 | B Marte: HX-EAP-CLU01                                                                                                | Online                              |                        |                          |                |                        |
|                                                                 | Ouster Infrastructure                                                                                                |                                     |                        |                          |                |                        |
|                                                                 | Wrtual Machine Ouster WMI                                                                                            | Online                              |                        |                          |                |                        |
|                                                                 |                                                                                                    |                                     |                        |                          |                | 8                      |
| This action starts a wizard that guides you through configuring | <<br>  the cluster quorum settings.                                                                                  |                                     | >    ×                 | 1                        |                |                        |

**Step 3** The **Configure Cluster Quorum** wizard is launched. Click **Next**.

| 🐮 Configure Cluster                                                                                                    | Quorum Wizard                                                                                                    | × |
|----------------------------------------------------------------------------------------------------|----------------------------------------------------------------------------------------------------|---|
| Before Yo                                                                                                    | bu Begin                                                                                                    |   |
| Before You Begin<br>Select Quorum<br>Configuration Option<br>Select Quorum<br>Witness<br>Confirmation<br>Configure Cluster<br>Quorum Settings<br>Summary | This wizard guides you through configuring the quorum for your failover cluster. The relevant cluster elements are the nodes and, in some quorum configurations, a disk witness or file share witness.         The quorum configuration affects the availability of your cluster. A sufficient number of cluster elements must be online, or the cluster Tosses quorum" and must stop running. Note that the full function of a cluster depends not only on the quorum, but also on the capacity of each node to support the clustered roles.         Important: Run this wizard only if you have determined that you need to change the quorum configuration for your cluster. When you create a cluster, the cluster software automatically chooses a quorum configuration that will provide the highest availability for your cluster.         To continue, click Next.         Failover Cluster Quorum and Witness Configuration Options         Do not show this page again |   |
|                                                                                                    | Next > Cancel                                                                                                    | ] |

Step 4 In the Select Quorum Configuration Option screen, choose Select the quorum witness. Click Next.

I

|                                                                                                    | - 1 |
|----------------------------------------------------------------------------------------------------|-----|
| Select Quorum Configuration Option                                                                                                    |     |
| Before You Begin       Select a quorum configuration for your cluster.         Configuration Option       Use default quorum configuration         Select Quorum       The cluster determines quorum management options, including the quorum witness.         Configure Cluster Quorum Settings       Select the quorum witness         Summary       You can add or change the quorum witness. The cluster determines the other quorum management options, including the quorum witness.         On Advanced quorum configuration       You determine the quorum management options, including the quorum witness.         Failover Cluster Quorum and Witness Configuration Options       Failover Cluster Quorum and Witness Configuration Options |     |

**Step 5** In the Select Quorum Witness screen, choose Configure a file share witness. Click Next.

| Configure Cluste                                          | r Quorum Wizard                                                                                                    | × |
|-----------------------------------------------------------|----------------------------------------------------------------------------------------------------|---|
| Select Q                                                  | uorum Witness                                                                                                    |   |
| Before You Begin<br>Select Quorum<br>Configuration Option | Select a quorum witness option to add or change the quorum witness for your cluster configuration. As a best practice, configure a quorum witness to help achieve the highest availability of the cluster. |   |
| Select Quorum<br>Witness                                  | <ul> <li>Configure a disk witness</li> <li>Adds a quorum vote of the disk witness</li> </ul>                                                                                                    |   |
| Configure File Share<br>Witness<br>Confirmation           | <ul> <li>Configure a file share witness</li> <li>Adds a quorum vote of the file share witness</li> </ul>                                                                                                   |   |
| Configure Cluster<br>Quorum Settings<br>Summary           | <ul> <li>Configure a cloud witness</li> <li>Adds a quorum vote of the cloud witness</li> <li>Do not configure a quorum witness</li> </ul>                                                                  |   |
|                                                           | Failover Cluster Quorum and Witness Configuration Options                                                                                                    |   |
|                                                           | < Previous Next > Cancel                                                                                                    |   |

**Step 6** In the **Configure File Share Witness** screen, specify the path to the File Share. Click **Next**.

| 🛍 Configure Cluster                                       | Quorum Wizard                                                                                                    | × |
|-----------------------------------------------------------|----------------------------------------------------------------------------------------------------|---|
| Configure                                                 | e File Share Witness                                                                                                    |   |
| Before You Begin<br>Select Quorum<br>Configuration Option | Please select a file share that will be used by the file share witness resource. This file share must not be hosted by this cluster. It can be made more available by hosting it on another cluster. |   |
| Select Quorum<br>Witness                                  | File Share Path:                                                                                                    |   |
| Configure File Share<br>Witness                           | \\HX-EAP-01.ciscolab.dk\DS1_8K Browse                                                                                                    | ] |
| Confirmation                                              |                                                                                                    |   |
| Configure Cluster<br>Quorum Settings                      |                                                                                                    |   |
| Summary                                                   |                                                                                                    |   |
|                                                           |                                                                                                    |   |
|                                                           |                                                                                                    |   |
|                                                           |                                                                                                    |   |
|                                                           | < Previous Next > Cancel                                                                                                    |   |

**Step 7** In the **Confirmation** screen, click **Next**.

| 🐮 Configure Cluster                   | r Quorum Wizard                                       | ×     |
|---------------------------------------|-------------------------------------------------------|-------|
| Configure                             | e Cluster Quorum Settings                             |       |
| Before You Begin                      | Please wait while the quorum settings are configured. |       |
| Select Quorum<br>Configuration Option |                                                       |       |
| Select Quorum<br>Witness              |                                                       |       |
| Configure File Share<br>Witness       |                                                       |       |
| Confirmation                          |                                                       |       |
| Configure Cluster<br>Quorum Settings  |                                                       |       |
| Summary                               |                                                       |       |
|                                       |                                                       |       |
|                                       |                                                       |       |
|                                       |                                                       |       |
|                                       |                                                       |       |
|                                       | Cancel                                                | 0.544 |

**Step 8** In the **Summary** screen, click **Finish** to close the wizard.

**Step 9** Alternatively, you can configure a file share witness using Windows PowerShell.

- a) Open a Windows PowerShell console as an administrator.
- b) Type Set-ClusterQuorum -FileShareWitness <File Share Witness Path>
- c) You should now see the File Share Witness configured for your cluster. When you navigate to your File Share Witness share you will see a folder created for your cluster.

| <ul> <li>Cluster Core Resources</li> </ul>            |          |             |   |
|-------------------------------------------------------|----------|-------------|---|
| Name                                                  | Status   | Information | ^ |
| Name: HX-EAP-CLU01                                    | Online   |             |   |
| Cluster Infrastructure                                |          |             |   |
| 🗟 Virtual Machine Cluster WMI                         | Online   |             |   |
| File Share Witness                                    |          |             |   |
| 🔜 File Share Witness (\\HX-EAP-01.ciscolab.dk\DS1_8K) | ( Online |             | ~ |
| <                                                     |          |             | > |

Post Installation

306633

### Checking the Windows Version on the Hyper-V Host

Follow the steps below to check the version of Windows installed.

- **Step 1** Log into the Hyper-V server as an administrator or HX Service Administrator account.
- **Step 2** In Powershell, run the following command:

C:\Users\adminhyperflex> Get-ItemProperty 'HKLM:\SOFTWARE\Microsoft\Windows NT\CurrentVersion'

**Step 3** Verify the installed Windows version in the result of the command output.

Following is a sample output if you have installed Windows Server 2016.

```
ProductName : Windows Server 2016 Datacenter
ReleaseId : 1607
SoftwareType : System
UBR : 447
```

Following is a sample output if you have installed Windows Server 2019.

```
ProductName : Windows Server 2019 Datacenter
ReleaseId : 1809
SoftwareType : System
UBR : 107
```

- **Step 4** In addition, verify the following:
  - For Windows Server 2016 Datacenter Core and Desktop Experience, the Windows 2016 ISO image should be Update Build Revision (UBR) 1884 at a minimum. If not, upgrade the HyperV servers to the latest update. Refer to the *Microsoft Knowledge Base article: KB4467691*.
  - If you are using a standalone Hyper-V manager outside HX nodes, then the Hyper-V management server should have a version UBR number greater than 1884. You must upgrade the Hyper-V management server if the version is 1884 or earlier.
  - For Windows Server 2019 Desktop Experience, the Windows 2019 ISO image should be Update Build Revision (UBR) 107 at a minimum.

## Validate Failover Cluster Manager

Step 1 Open the Failover Cluster Manager and click Validate Cluster and then click Next.

| HYPER4-FO.hx.local<br>Configure Role<br>Validate Cluster<br>View Validation Report |
|------------------------------------------------------------------------------------|
| Configure Role<br>Validate Cluster<br>View Validation Report                       |
| Validate Cluster                                                                   |
| 1 View Validation Report                                                           |
|                                                                                    |
| Add Node                                                                           |
| Close Connection                                                                   |
| Reset Recent Events                                                                |
| More Actions                                                                       |
| View                                                                               |
| C Refresh                                                                          |
| Di Properties                                                                      |
| 🛛 Help                                                                             |
|                                                                                    |

Step 2

**p 2** Select **Run all tests** (**recommended**) and then click **Next**.

| 💐 Validate a Config             | guration Wizard X                                                                                                    |
|---------------------------------|----------------------------------------------------------------------------------------------------|
| Testing                         | Options                                                                                                    |
| Before You Begin                | Choose between running all tests or running selected tests.                                                                                                    |
| Testing Options<br>Confirmation | The tests examine the Cluster Configuration, Hyper-V Configuration, Inventory, Network, Storage, and<br>System Configuration.                                                                                                  |
| Validating                      | Microsoft supports a cluster solution only if the complete configuration (servers, network, and storage) can<br>pass all tests in this wisard. In addition, all hardware components in the cluster solution must be "Certified |
| Summary                         | for Windows Server 2016."      Run all tests (recommended)      Run only tests I select                                                                                                    |
|                                 | More about cluster validation tests Previous   Next >   Cancel                                                                                                    |

After clicking Next, the validation procedure starts running.

**Step 3** Verify that there are no validation failures. If there are any validation failures, click **View Report** and address any results that show **Failed**.

| Validate a Config             | uration Wizard                    |                                                            |                                 |        |
|-------------------------------|-----------------------------------|------------------------------------------------------------|---------------------------------|--------|
| Validatin                     | Ig                                |                                                            |                                 |        |
| ore You Begin<br>ting Options | The following v<br>amount of time | ralidation tests are running. Depending on the test select | tion, this may take a significa | ant    |
| ofirmation                    | Progress                          | Test                                                       | Result                          | ^      |
| detter.                       | 100%                              | List Environment Variables                                 | The test passed.                |        |
| idating                       | 100%                              | List Host Guardian Service client configuration            | The test passed.                |        |
| mmary                         | 100%                              | List Memory Information                                    | The test passed.                |        |
|                               | 100%                              | List Operating System Information                          | The test passed.                |        |
|                               | 100%                              | List Plug and Play Devices                                 | The test passed.                |        |
|                               | 100%                              | List Running Processes                                     | The test passed.                |        |
|                               | 100%                              | List Services Information                                  | The test passed.                |        |
|                               | 0%                                | List Software Updates                                      | Test is currently ru            | nniı 🗸 |
|                               | <                                 |                                                            |                                 | >      |

### **Deploying VMs on a Hyper-V cluster**

Deploying VMs on a Hyper-V cluster is a multi-step process as described below:

- Install Remote Server Administration Tools (RSAT) on the management station/host—You must install administrator tools such as Hyper-V Manager and Failover Cluster Manager as features Server Manager. For more information see, Install RSAT tools on the Management Station or Host, on page 14.
- Manage VMs—Connecting to all the Hyper-V nodes in the HX cluster and creating new VMs can be accomplished using either Hyper-V Manager or Failover Cluster Manager. For more information see, Creating VMs using Hyper-V Manager, on page 19.

### Install RSAT tools on the Management Station or Host

To install RSAT, complete the following steps:

#### Before you begin

RSAT tool installation requires the following:

- A server from which you can install, manage, monitor the VMs on the Hyper-V HX cluster.
- · Administrator tools such as Hyper-V Manager, FCM, PowerShell, SCVMM.

### Step 1 In Server Manager, click Manage and then select Add Roles and Features. The Add Roles and Features wizard appears.

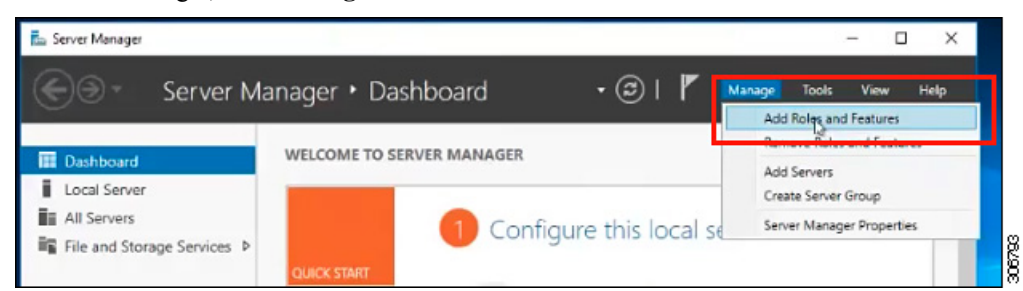

**Step 2** In the **Before you begin** page, click **Next**.

| Server Ma                                                                                                    | nager • Dashboard • (3)   1' Manage Tools View |
|----------------------------------------------------------------------------------------------------|------------------------------------------------|
| board<br>I Server<br>Add Roles and Features Wizard<br>efore you begin<br>Installation Type<br>Server Selection<br>Server Selection<br>Server Roles<br>Reatures<br>Confirmation<br>Results | WELCOME TO SERVER MANAGER            –         |

- Step 3 In the Select installation type page, select Role-based or feature-based installation. Click Next.
- **Step 4** In the **Server Selection** page, select your server from the list. This server belongs to the same domain as the HX cluster. Click **Next**.

| Server Ma                       | nager 🖲 Dashboard 🛛 🔹 🕄 🖡 Manage Tools View                                                                                                    | Help |
|---------------------------------|----------------------------------------------------------------------------------------------------|------|
|                                 |                                                                                                    |      |
| Dashboard                       | WELCOME TO SERVER MANAGER                                                                                                    |      |
| Local Server                    |                                                                                                    |      |
| 📥 Add Roles and Features Wizard | - 🗆 X                                                                                                    |      |
|                                 | DECTINATION SERVER                                                                                                    |      |
| Select destination              | Server Honolulu HXHVDOM LOCAL                                                                                                    |      |
|                                 | Select a server or a virtual hard disk on which to install roles and features.                                                                                                    |      |
| Before You Begin                |                                                                                                    | 1    |
| Installation Type               | <ul> <li>Select a server from the server pool</li> <li>Select a virtual hard disk</li> </ul>                                                                                                    |      |
| Server Roles                    | Sapuer Pool                                                                                                    |      |
| Features                        |                                                                                                    |      |
|                                 | Filter:                                                                                                    |      |
|                                 | Name IP Address Operating System                                                                                                    | 1    |
|                                 | Honolulu HXHVDOM LO 10.29.149.224 Microsoft Windows Server 2016 Datacenter Evaluation                                                                                                    |      |
|                                 |                                                                                                    |      |
|                                 |                                                                                                    |      |
|                                 |                                                                                                    |      |
|                                 |                                                                                                    |      |
|                                 | 1 Computer(s) found                                                                                                    |      |
|                                 | This page shows servers that are running Windows Server 2012 or a newer release of Windows Server,<br>and that have been added by using the Add Server command in Server Manager Offline renews and |      |
|                                 | newly-added servers from which data collection is still incomplete are not shown.                                                                                                    |      |
|                                 | 2                                                                                                    |      |

- **Step 5** In the **Select Roles** page, click **Next**.
- Step 6
   In the Features page, select Remote Server Administration Tools > Feature Administration Tools > Failover

   Clustering Tools, and Role Administration Tools > Hyper-V Management Tools > Failover Clustering Tools. Click Next.

| Server Ma                             |                                                                                                    | nanaye noos view reep                                                                                                    |
|---------------------------------------|----------------------------------------------------------------------------------------------------|----------------------------------------------------------------------------------------------------|
| Dashboard<br>pical Server             | WELCOME TO SERVER MANAGER                                                                                                    |                                                                                                    |
| Add Roles and Features Wizard         |                                                                                                    | - 0 ×                                                                                                    |
| Select features                       |                                                                                                    | DESTINATION SERVER<br>Honoulu HCHVDOM LOCAL                                                                                                    |
| Before You Begin<br>Installation Type | Select one or more features to install on the selected server.<br>Features                                                                                                    | Description                                                                                                    |
| Server Roles<br>Features              | Quality Windows Audio Video Experience<br>RAS Connection Manager Administration Kit (CM/<br>Remote Assistance                                                                                                    | Failover Clustering Tools include the<br>Failover Cluster Manager snap-in,<br>the Cluster-Aware Updating<br>interface, and the Failover Cluster |
| Confirmation<br>Feods                 | Remote Differential Compression     Remote Differential Compression     Server Administration Tools     SMTP Server Tools     SMTP Server Tools     BittS Server Extensions Tools     Usac-mentercompt LLDP Tools     Vial-mentercompt LLDP Tools     Vial-mentercompt LLDP Tools     Vial-mentercompt LLDP Tools     Vial-mentercompt LLDP Tools     Vial-mentercompt LLDP Tools     Vial-mentercompt LLDP Tools     Vial-mentercompt LLDP Tools     Vial-mentercompt LLDP Tools | module for Windows RowerShell.<br>Additional tools are the Failover<br>Cluster Automation Server and the<br>Failover Cluster Command Interface. |
|                                       |                                                                                                    |                                                                                                    |

**Step 7** In the **Confirmation** page, click **Install**. Leave the **Restart the destination server if required** checkbox unchecked.

Step 8 The Installation Progress page displays installation progress. When installation completes, click Close to exit the wizard.

| )⊙ ∗ Server Ma                  | inager 🖲 Dashboard 🛛 🔹 🕄 🖌 Manage Tools View                                                  | He |
|---------------------------------|-----------------------------------------------------------------------------------------------|----|
|                                 |                                                                                               |    |
| Dashboard                       | WELCOME TO SERVER MANAGER                                                                     |    |
| Local Server                    |                                                                                               | -1 |
| 🚵 Add Roles and Features Wizard | ×                                                                                             |    |
| Installation progre             | DESTINATION SERVER                                                                            |    |
|                                 |                                                                                               |    |
| Before You Begin                | View installation progress                                                                    |    |
|                                 | Feature installation                                                                          |    |
|                                 |                                                                                               |    |
|                                 | Installation succeeded on Honolulu.HXHVDOMLDCAL                                               |    |
|                                 | Remote Server Administration Tools                                                            |    |
| Confirmation                    | Feature Administration Tools                                                                  |    |
| Results                         | Failover Clustering loois<br>Failover Cluster Management Tools                                |    |
|                                 | Failover Cluster Module for Windows PowerShell                                                |    |
|                                 | Role Administration Tools                                                                     |    |
|                                 | Hyper-V Management Tools                                                                      |    |
|                                 | Hyper-V Module for Windows Powershell<br>Hyper-V GUI Management Tools                         |    |
|                                 |                                                                                               |    |
|                                 | You can close this wizard without interrupting running tasks. View task progress or open this |    |
|                                 | page again by clicking Notifications in the command bar, and then Task Details.               |    |
|                                 | Export configuration settings                                                                 |    |

### Managing VMs using Hyper-V Manager

#### **Connecting to Hyper-V Nodes**

Complete the following steps to connect to all the Hyper-V nodes in the Hyper-V HX Cluster.

- Step 1 Open the Server Manager dashboard and click Tools. Then, click Hyper-V Manager. The Hyper-V Manager console appears.
- Step 2 In the left pane, select Hyper-V Manager and click Connect to Server....
- **Step 3** In the **Select Computer** dialog box, select **Another computer** and type in the name of the Hyper-V node (for example, HXHV1) that belongs to the Hyper-V cluster. Click **OK**.
- **Step 4** Repeat all of the above steps for each node in the Hyper-V HX cluster.
  - Note For a fresh installation, the storage controller virtual machine (StCtlVM) in the only virtual machine that appears in **Virtual Machines** pane in the **Hyper-V Manager** console. Virtual machines appear in the list under this pane as they are added in each node. For more information on how to create VMs using Hyper-V Manager, see: Creating VMs using Hyper-V Manager, on page 19

### **Creating VMs using Hyper-V Manager**

Complete the following steps to create VMs using Hyper-V Manager.

| Step 1  | Open Hyper-V Manager.                                                                                                    |
|---------|----------------------------------------------------------------------------------------------------|
| Step 2  | Select the Hyper-V server, and right click and select <b>New</b> > <b>Create a virtual machine</b> . The <b>Hyper-V Manager New Virtual Machine</b> wizard displays.              |
| Step 3  | In the Before you Begin page, click Next.                                                                                                    |
| Step 4  | In the <b>Specify Name and Location</b> page, enter a name for the virtual machine configuration file. The location for the virtual machine click <b>Next</b> .                   |
| Step 5  | In the Specify Generation page, choose either Generation 1 or Generation 2.                                                                                                    |
| Step 6  | In the Assign Memory page, set the start memory value 2048 MB. Click Next.                                                                                                    |
| Step 7  | In the <b>Configure Networking</b> page, select a network connection for the virtual machine to use from a list of existing virtual switches.                                     |
| Step 8  | In the <b>Connect Virtual Hard Disk</b> page, select <b>Create a Virtual Hard Disk</b> page, and enter the name, location and size for the virtual hard disk. Click <b>Next</b> . |
| Step 9  | In the Installation Options, you can leave the default option Install an operating system later selected. Click Next.                                                             |
| Step 10 | In the Summary page, verify that the list of options displayed are correct. Click Finish.                                                                                         |
| Step 11 | In Hyper-V Manager, right-click the virtual machine and click Connect.                                                                                                    |
| Step 12 | In the Virtual Machine Connection window, select Action > Start.                                                                                                    |

### Managing VMs using Failover Cluster Manager

### **Creating VMs using Failover Cluster Manager**

Complete the following steps to connect to the Windows Failover cluster (installed along with the Hyper-V HX cluster) and create new VMs using Failover Cluster Manager.

| Step 1  | In the Failover Cluster Manager console, under the Actions pane, click Connect to Server                                                                                            |
|---------|----------------------------------------------------------------------------------------------------|
| Step 2  | In the Select Cluster dialog box, click Browse to navigate to the Hyper-V HX cluster. Click OK.                                                                                     |
| Step 3  | In the left pane, click Roles > Virtual Machines > New Virtual Machines                                                                                                    |
| Step 4  | In the <b>New Virtual Machine</b> dialog box, search and select the Hyper-V node where you wish to create new VMs. Click <b>OK</b> . The <b>New Virtual Machine</b> wizard appears. |
| Step 5  | In the Before You Begin page, click Next.                                                                                                    |
| Step 6  | In the <b>Specify Name and Location</b> page, choose a name for the VM, and specify the location or drive where the VM will be stored. Click <b>Next</b> .                          |
| Step 7  | In the <b>Specify Generation</b> page, select the generation of virtual machine you want to use (Generation 1 or Generation 2) and click <b>Next</b> .                              |
| Step 8  | In the Assign Memory page, enter the amount of memory that you want for the VM. Click Next.                                                                                         |
| Step 9  | In the Connect Virtual Hard Disk page, enter the name, location and hard drive size. Click Next.                                                                                    |
| Step 10 | In the Installation Options page, select the install location for the OS. Click Next.                                                                                               |
| Step 11 | In the <b>Summary</b> page, review the options selected and click <b>Finish</b> .                                                                                                   |
| Step 12 | Right-click on the newly created VM, and click <b>Connect</b> . In the <b>Virtual Machine Connection</b> window, click <b>Start</b> .                                               |

**Note** By default, the Failover Cluster Manager will assign a default name for the 4 networks created. It is recommended to rename these network names.

#### What to do next

To enable redirection of datastore access requests from outside the HX cluster boundary through the management path, add the following entry to the hosts file on the (remote) machine running Hyper-V manager, Failover Cluster Manager, or SCVMM Console. For example, edit C:\Windows\System32\drivers\etc\hosts and add:

```
cluster_mgmt_ip \\smb_namespace_name\datastore_name
```

```
10.10.10.100 \\hxcluster.company.com\ds1
```

### **Opening Data Path Access to the SCVMM Host**

To open data path access to the SCVMM host, complete the following steps:

### Before you begin

Beginning with Cisco HX Release 4.5 the FixScymmAccess.py script must be invoked with python3.

Note FixScvmmAccess.py requires root access.

**Step 1** Launch a secure shell login session to the cluster management IP address.

**Step 2** Determine the ensemble members in the cluster by reviewing the following information:

```
root@ucs900scvm:~# cat /etc/springpath/storfs.cfg | grep crmZKEnsemble
crmZKEnsemble=10.107.48.14:2181,10.107.48.15:2181,10.107.48.16:2181
root@ucs900scvm:~#
```

- **Step 3** From the current SSH login session, launch an SSH session to any of the IP addresses displayed for the **crmZKEnsemble** parameter.
- Step 4 Run the following script without any additional parameters: python3 /opt/springpath/storfs-hyperv/FixScvmmAccess.py The script prompts you to enter the SCVMM IP address.
- **Step 5** Add the SCVMM IP address and exit the SSH session.

# **Configuring HyperFlex Share to SCVMM**

#### Before you begin

Edit the /etc/hosts file on the host running the VMM admin console to resolve the **smb** access point to the cluster management IP address of HyperFlex cluster. This IP address is typically used to launch Cisco HX Connect.

```
The complete path is : C:\Windows\System32\drivers\etc
Open the "hosts" file in the above directory in Notepad or any other text editor and add
the following entry in the bottom :
<CMIP> <smb_share_namespace>
CMIP will be the Cluster Management IP which is usually used to open HX connect UI.
For example,
10.10.10.1 hxhvsmb.example.com
```

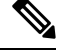

**Note** For SCVMM Run As account, it is recommended to use **hxadmin** (or any other Domain Admin account which has **FULL** permissions) for the corresponding HyperFlex Organization Unit (OU) in the Active Directory (AD).

- Step 1 Add the cluster to System Center Virtual Machine Manager (VMM).
- **Step 2** In the VMM console, go to **Fabric** > **Servers** > **All Hosts**.
- **Step 3** Right-click on the cluster and select **Properties**.

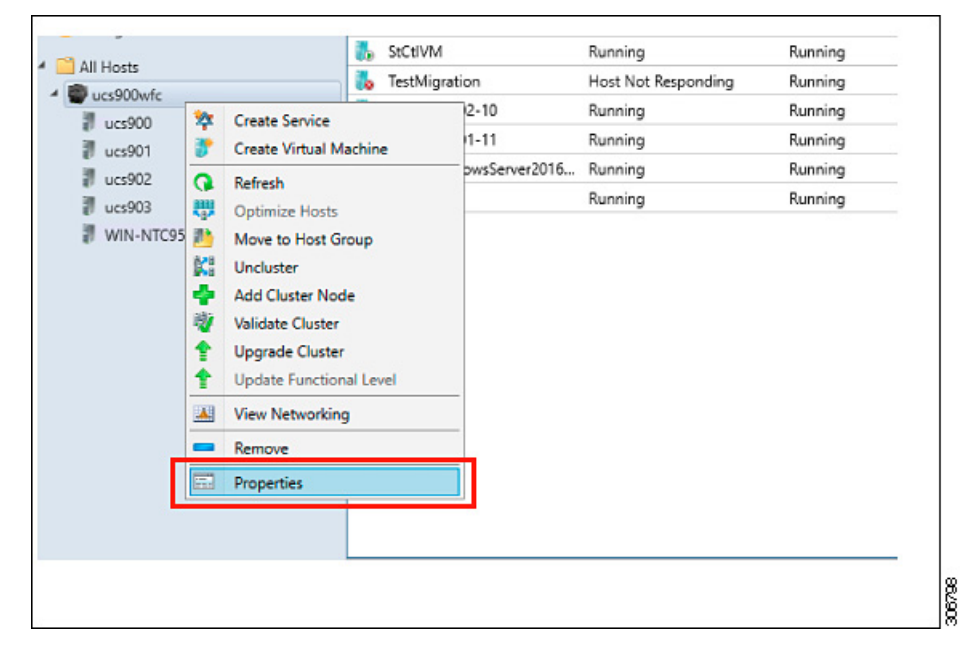

**Step 4** In the **Properties** window, right-click **File Share Storage** > **Add File Storage**.

| Status       The following file shares will be available as storage locations for VMs deployed to nodes in this cluster.         Awailable Storage       File Share Path       Accress Status       Classification       Free Strace       Total Capacity         Shared Volumes       Image: Classification       Specify a valid SMB share path to use for VM       GB       1,024.00 GB         Virtual Switches       Specify a valid SMB share path to use for VM       GB       1,024.00 GB         Custom Properties       File share path:       Whyperv-team.hv-ad1.local/ds1       Image: Classification         For managed shares, VMM grants file share to this cluster, select a managed file share.       For managed shares, VMM grants file share and the VMM cluster management account for the virtualization cluster and the VMM cluster management account. For unmanaged file share, ensure that the Active Directory computer account for the virtualization cluster and the VMM cluster management account. For unmanaged file share.       To bring a file share into management in the VMM console, open the Fabric workspace, click the Providers node, and then click "Add Storage Device."         OK       Cancel                                                                                                    | General            | File Share Sto                                                                                  | orage                                                                                                    |                                                                                                    |                                                                                                    |                     |           |                      |
|----------------------------------------------------------------------------------------------------|--------------------|-------------------------------------------------------------------------------------------------|----------------------------------------------------------------------------------------------------|----------------------------------------------------------------------------------------------------|----------------------------------------------------------------------------------------------------|---------------------|-----------|----------------------|
| Image: Storage       File Share Bath       Access Statuc       Classification       Fire Space       Total Capacity         Intersection       Specify a valid SMB share path to use for VM       GB       1,024.00 GB         Share Storage       Specify a valid SMB share path to use for VM       GB       1,024.00 GB         Wainable Storage       Specify a valid SMB share path to use for VM       GB       1,024.00 GB         Wainable Storage       File share path:       Whyperv-team.hv-ad1.locall.ds1       v         To register a file share to this cluster, select a managed file share from the list or enter the UNC path for an unmanaged file share.       For managed shares, VMM grants file share access to the Active Directory computer account for the virtualization cluster and the VMM cluster management account for the virtualization cluster and the VMM cluster management account have access to the file share.       To bring a file share into managed file share.         To bring a file share into management in the VMM cluster management account have access to the file share.       To bring a file share into management in the VMM cluster and the VMM cluster management.         OK       Cancel       Cancel       Repair       Add.       Remove                                                                                                    | itatus             | The following file                                                                              | e shares will be av                                                                                                    | ailable as storage                                                                                                    | locations for VM                                                                                             | Is deploy           | ed to not | des in this cluster: |
| Wallable Storage       If Add File Share       X       GB       1,024.00 GB         ile Share Storage       Specify a valid SMB share path to use for VM       deployment         hared Volumes       File share path:       Whyperv-team.hv-ad1.local/ds1       V         To register a file share to this cluster, select a managed file share from the list or enter the UNC path for an unmanaged file share.       For managed shares, VMM grants file share access to the Active Directory computer account for the virtualization cluster and the VMM cluster management account for the virtualization cluster and the VMM cluster management account for the virtualization cluster and the VMM cluster management account have access to the file share.         To bring a file share into management in the VMM console, open the Fabric workspace, click the Providers node, and then click "Add Storage Device."         OK       Cancel                                                                                                    | in the famous      | File Share Path                                                                                 |                                                                                                    | Access Status                                                                                                    | Classification                                                                                               | Free S              | nace      | Total Capacity       |
| File Share Storage       Specify a valid SMB share path to use for VM deployment         Shared Volumes       If the share path: Whyperv-team.hv-ad1.local/ds1         Virtual Switches       To register a file share to this cluster, select a managed file share from the list or enter the UNC path for an unmanaged file share.         For managed shares, VMM grants file share access to the Active Directory computer account for the virtualization cluster and the VMM cluster management account. For unmanaged file share.         To bring a file share into management account for the virtualization cluster and the VMM cluster management account for the virtualization cluster and the VMM cluster management account for the virtualization cluster and the VMM cluster management account for the virtualization cluster and the VMM cluster management account for the virtualization cluster and the VMM cluster management account for the virtualization cluster and the VMM cluster management account for the virtualization cluster and the VMM cluster management account for the virtualization cluster and the VMM cluster management account for the virtualization cluster and the VMM cluster management account for the virtualization cluster and the VMM cluster         To bring a file share into management: in the VMM console, open the Fabric workspace, click the Providers node, and then click "Add Storage Device."         OK       Cancel         Repair       Add.                                                                                                    | Available Storage  | Add File Share                                                                                  |                                                                                                    |                                                                                                    |                                                                                                    | ×                   | GB        | 1,024.00 GB          |
| Shared Volumes Virtual Switches Virtual Switches Custom Properties File share path: Whyperv-team.hv-ad1.local/ds1 To register a file share to this cluster, select a managed file share from the list or enter the UNC path for an unmanaged file share. For managed shares, VMM grants file share access to the Active Directory computer account. For unmanaged file share, ensure that the Active Directory computer account for the virtualization cluster and the VMM cluster management account have access to the file share. To bring a file share into management in the VMM console, open the Fabric workspace, click the Providers node, and then click "Add Storage Device."  Repair Add. Remove                                                                                                    | File Share Storage |                                                                                                 | Louis 1                                                                                                    |                                                                                                    | 10.1                                                                                                    |                     |           |                      |
| Shared Volumes       deployment         Virtual Switches       File share path: Whyperv-team.hv-ad1.local/ds1 v         Custom Properties       To register a file share to this cluster, select a managed file share from the list or enter the UNC path for an unmanaged file share.         For managed shares, VMM grants file share access to the Active Directory computer account for the virtualization cluster and the VMM cluster management account. For unmanaged file shares, ensure that the Active Directory computer account for the virtualization cluster and the VMM cluster management account for the virtualization cluster and the VMM cluster management account for the virtualization cluster and the VMM cluster and the VMM cluster management account for the virtualization cluster and the VMM cluster and the VMM cluster and the VMM cluster management account for the virtualization cluster and the VMM cluster and the VMM cl |                    | Specify a value                                                                                 | d SMB share                                                                                                    | path to use fo                                                                                                    | or VM                                                                                                    |                     |           |                      |
| Virtual Switches File share path: Whyperv-team.hv-ad1.local/ds1  To register a file share to this cluster, select a managed file share from the list or enter the UNC path for an unmanaged file share. For managed shares, VMM grants file share access to the Active Directory computer account for the virtualization cluster and the VMM cluster management account for the virtualization cluster and the VMM cluster management account for the virtualization cluster and the VMM cluster management account have access to the file share. To bring a file share into management in the VMM console, open the Fabric workspace, click the Providers node, and then Click "Add Storage Device."  Repair Add. Remove                                                                                                    | Shared Volumes     | deployment                                                                                      |                                                                                                    |                                                                                                    |                                                                                                    |                     |           |                      |
| Virtual Switches File share path: Uhyperv-team.hv-ad1.local.ds1 To register a file share to this cluster, select a managed file share from the list or enter the UNC path for an unmanaged file share. For managed shares, VMM grants file share access to the Active Directory computer account for the virtualization cluster and the VMM cluster management account for the virtualization cluster and the VMM cluster management account for the virtualization cluster and the VMM cluster management account have access to the file share. To bring a file share into management in the VMM console, open the Fabric workspace, click the Providers node, and then click "Add Storage Device."  OK Cancel  Repair Add. Remove                                                                                                    |                    |                                                                                                 |                                                                                                    |                                                                                                    |                                                                                                    |                     |           |                      |
| Custom Properties To register a file share to this cluster, select a managed file share from the list or enter the UNC path for an unmanaged file share. For managed shares, VMM grants file share access to the Active Directory computer account for the virtualization cluster and the VMM cluster management account for the virtualization cluster and the VMM cluster management account have access to the file share. To bring a file share into management: in the VMM console, open the Fabric workspace, click the Providers node, and then click "Add Storage Device."  OK Cancel Repair Add. Remove                                                                                                    | Virtual Switches   | File share path:                                                                                | (\hyperv-team.                                                                                                    | hw-ad1.local\ds1                                                                                                    |                                                                                                    |                     |           |                      |
| Repair Add Remove                                                                                                    |                    | For managed sha<br>computer accoun<br>management acco<br>Directory comput<br>cluster management | res, VMM grants in<br>the for the virtualiza-<br>ount. For unmana-<br>ter account for the<br>ent account have<br>are into managem | file share access to<br>tion cluster and th<br>ged file shares, en<br>e virtualization clu<br>access to the file s<br>ent: in the VMM c | the Active Direct<br>the VMM cluster<br>issure that the Active That the Active<br>ster and the VMI<br>share. | tive<br>M<br>Fabric |           |                      |
|                                                                                                    |                    | To bring a file sha<br>workspace, click t                                                       | the Providers nod                                                                                                    | e, and then click "/                                                                                                    | OK Ca                                                                                                    | incel               |           |                      |

**Step 5** When mapping completes, the share is added as shown in the screenshot below.

| ucs900wfc.HV-AD1.local Pro     | operties                              |                   |                   |                |                      | × |
|--------------------------------|---------------------------------------|-------------------|-------------------|----------------|----------------------|---|
| General                        | File Share Storage                    |                   |                   |                |                      |   |
| Status                         | The following file shares will be ava | ilable as storage | locations for VMs | deployed to no | des in this cluster: |   |
|                                | File Share Path                       | Access Status     | Classification    | Free Space     | Total Capacity       |   |
| Available Storage              | Whyperv-team.hv-ad1.local\ds1         | 0                 | Remote Storage    | 897.12 GB      | 1,024.00 GB          |   |
| File Share Storage             | 1                                     |                   |                   |                |                      | 1 |
| Shared Volu File Share Storage |                                       |                   |                   |                |                      |   |
| Virtual Switches               |                                       |                   |                   |                |                      |   |
| Custom Properties              |                                       |                   |                   |                |                      |   |
|                                |                                       |                   |                   |                |                      |   |
|                                |                                       |                   |                   |                |                      |   |
|                                |                                       |                   |                   |                |                      |   |
|                                |                                       |                   |                   |                |                      |   |
|                                |                                       |                   |                   |                |                      |   |
|                                |                                       |                   |                   |                |                      |   |
|                                |                                       |                   |                   |                |                      |   |
|                                |                                       |                   |                   |                |                      |   |
|                                |                                       |                   | Repai             | r Add          | Remove               |   |
|                                |                                       |                   |                   | _              | _                    |   |
| View Script                    |                                       |                   |                   | OK             | Cancel               |   |

**Step 6** Click **OK** and exit VMM. The HyperFlex Share is now mapped and VMs can be created on this share using SCVMM.

### **Re-enabling Windows Defender**

Run the following commands to re-enable Windows Defender.

#### Install Defender from PowerShell

Install-WindowsFeature -Name Windows-Defender

#### (Optional) Install Defender GUI from PowerShell

Install-WindowsFeature -Name Windows-Defender-GUI

### VM Migration between Hosts

#### Before you begin

Follow the steps below to perform VM migration between a standalone host and an HX Hyper-V host. Prior to performing this procedure, make sure that your environment meets the following prerequisites:

- The source and destination computers either belong to the same Active Directory domain or belong to domains that trust each other.
- In Failover Cluster Manager, configure Live Migration settings on both the source and destination Hyper-V hosts.
- Step 1 Open Hyper-V Manager.
- **Step 2** In the navigation pane, select, **HXHVINFRA2**.
- **Step 3** In the Action pane, click **Hyper-V Settings** > Live Migrations.
- **Step 4** In the **Live Migrations** pane, check **Enable incoming and outgoing live migrations**.
- **Step 5** Under **Incoming live migrations**, select **Use the IP addresses for live migration**. Click **Add**, and then click **OK**. This opens the Move Wizard.
- **Step 6** Use the wizard pages to choose the type of move, destination server, and options.
- Step 7 On the Summary page, review your choices and then click Finish.

# **Testing Upstream Failover for Storage Data Network**

Configure upstream (top-of-rack (ToR)) so storage data network jumbo frames communicate between FI-A and FI-B.

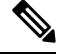

**Note** In some cases 1500 based frames are used because you are not able to configure ToR for jumbo frames as the cluster was previously configured to use 1500 sized frames. The ping test enables you to test basic 1500 frame connectivity across the ToR.

Step 1 Log into a single Hyper-V Host as HX Service account.

- Step 2 Open Server Manager > Local Server.
- Step 3 Click on Enabled for NIC Teaming.

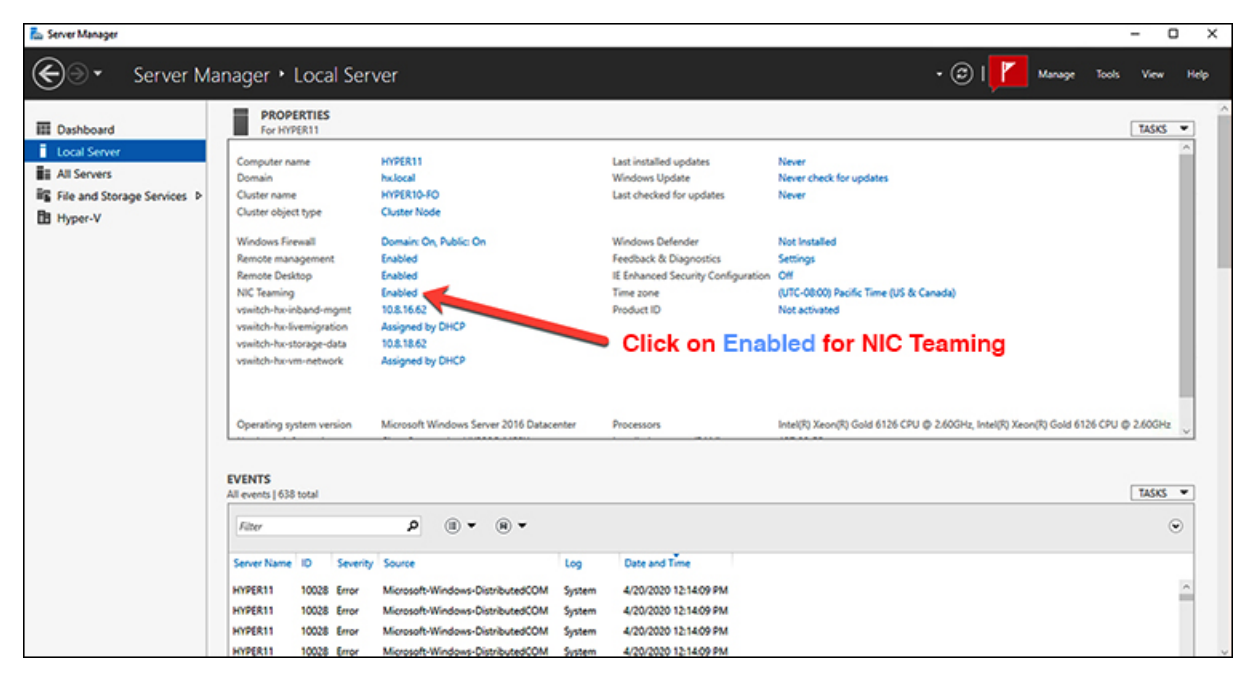

**Step 4** Right mouse click on storage-data-a and select **Disable**.

| ADAPTERS AND       | INTERFACE    | S         |                                         |
|--------------------|--------------|-----------|-----------------------------------------|
| Network Adapters   | Team Interfa | ces       |                                         |
| Adapter            | Speed        | d St      | ate Reason                              |
| hv-livemigrate-a   | 40 Gb        | ops 🕥     | Active                                  |
| hv-livemigrate-b   | 40 Gb        | ops 🔿     | Standby                                 |
| ▲ team-hx-sto      | orage-data ( | 2)        |                                         |
| storage-data-a     | 40 Gb        | ops 🛈     | Add to New Team                         |
| storage-data-b     | 40 Gb        | ops 🔿     | Remove From Team "team-hx-storage-data" |
| Name               | Sent         | Received  | Disable                                 |
| Bytes:             | 1,851,401    | 1,504,781 | Properties                              |
| Packets:           | 7,709        | 8,259     |                                         |
| Packets discarded: | 0            | 0         |                                         |
| Bytes/Second:      | 181,740      | 175,152   |                                         |
| Packets/Second:    | 455          | 478       | Activat                                 |

This forces the storage-data-b interface on FI-B to become the active path for data.

L

| ADAPTERS AND IN     | TERFACES      |           |               | TASKS 🔻      |
|---------------------|---------------|-----------|---------------|--------------|
| Network Adapters Te | am Interfaces |           |               |              |
| Adapter             | Speed         | State     | Reason        |              |
| hv-livemigrate-a    | 40 Gbps       | Active    |               | 1            |
| hv-livemigrate-b    | 40 Gbps       | Standby   |               |              |
| ▲ team-hx-stora     | ge-data (2)   |           |               |              |
| storage-data-a      | Disabled      | 🗙 Faulted | Not found     |              |
| storage-data-b      | 40 Gbps       | Active    | Active storag | ge data path |

Test jumbo pings from local powershell window to remote host storage data ip addresses. For example:

Step 5

# ping -f -l 8000 <data ip address of other hosts>

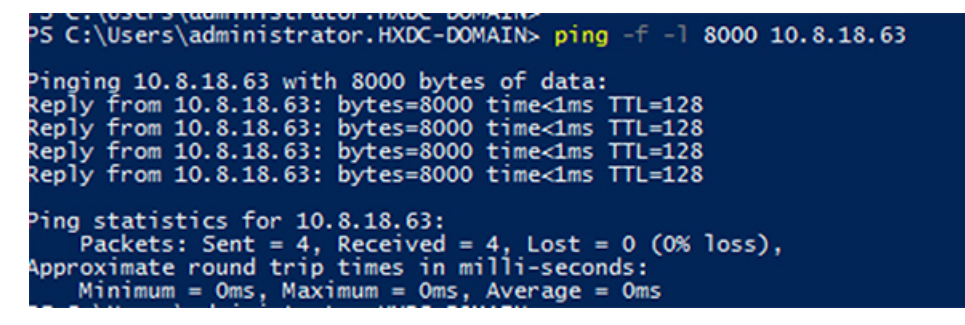

**Step 6** Reset the storage-data-a team interface to Active by right mouse-clicking and selecting **Enable**.

| ADAPTERS AND INT     | TERFACES     |                |                     | TASKS 🔻 |
|----------------------|--------------|----------------|---------------------|---------|
| Network Adapters Tea | m Interfaces |                |                     |         |
| Adapter              | Speed        | State          | Reason              |         |
| hv-livemigrate-a     | Add to New   | Team           |                     |         |
| hv-livemigrate-b     | Remove Fro   | m Team "tea    | m-hx-livemigration" |         |
| ▲ team-hx-sto        | Enable       |                |                     |         |
| storage-data-a       | Properties   |                |                     |         |
| storage-data-b       | 40 Gbps      | <li>Stand</li> | by                  |         |

| ADAPTERS AND INTE     | RFACES     |                 |                    | TASKS | • |
|-----------------------|------------|-----------------|--------------------|-------|---|
| Network Adapters Team | Interfaces |                 |                    | mone  |   |
| Adapter               | Speed      | State           | Reason             |       |   |
|                       |            |                 |                    |       |   |
| hv-livemigrate-a      | 40 Gbps    | Active          |                    |       |   |
| hv-livemigrate-b      | 40 Gbps    | Standby         | Original Configura | tion  |   |
| team-hx-storage-      | data (2)   |                 |                    |       |   |
| storage-data-a        | 40 Gbps    | <li>Active</li> |                    |       |   |
| storage-data-b        | 40 Gbps    | Standby         |                    |       | ~ |

# **Adding VLANs after Installation**

To add a VLAN to your cluster after installation is complete, perform the following:

Step 1 In Cisco UCS Manager, navigate to LAN > LAN Cloud > VLANs:

| • UCS Manager                                                                                                    |                                     |                    | 8 V O                                                                   | ·                     |                               |                                                   | • •               |                       | 9 |
|----------------------------------------------------------------------------------------------------|-------------------------------------|--------------------|-------------------------------------------------------------------------|-----------------------|-------------------------------|---------------------------------------------------|-------------------|-----------------------|---|
| - UN                                                                                                    | LAN / LAN Cloud / VLANs             |                    |                                                                         |                       |                               |                                                   |                   |                       |   |
| * LAN Coud                                                                                                    | Ty Advanced Filter + Export         | n @ Prist          |                                                                         |                       |                               |                                                   |                   |                       | 4 |
| Fabric A                                                                                                    | Name                                | 0                  | Туре                                                                    | Transport             | Native                        | VLAN Sharing                                      | Primary VLAN Name | Multicast Policy Name | _ |
| fabric B                                                                                                    | VLAN default (1)                    | 1                  | Lan                                                                     | Ether                 | Yes                           | None                                              |                   |                       |   |
| GoS System Class                                                                                                    | VLAN he inbend-cim                  | 530                | Lan                                                                     | Ether                 | No                            | None                                              |                   | HyperFiex             |   |
| <ul> <li>LAN Pin Groups</li> </ul>                                                                                                    | VLAN he-inband-cim                  | \$70               | Lan                                                                     | Ether                 | No                            | None                                              |                   | HyperFiex             |   |
| Threshold Policies                                                                                                    | VLAN he-inband-mp                   | 240                | Lan                                                                     | Ether                 | No                            | None                                              |                   | HyperFiex             |   |
| <ul> <li>VLAN Groups</li> </ul>                                                                                                    | VLAN tw-inbend-mg.                  | 240                | Lan                                                                     | Dher                  | 740                           | None                                              |                   | HyperFiex             |   |
| VLAN                                                                                                    | 18 MV for Johnson                   | 910.               | 1 an                                                                    | <br>() A01            | Course (0 tota                | Marca .                                           |                   | Maran Plan            |   |
| VLAN tw-inband-cimc-570 (570)<br>VLAN tw-inband-mgmt (240)<br>VLAN tw-inband-mgmt-1024 (240                                                                                                    | General Org Permis<br>Fault Summary | sions VLAN Group N | Antonto Faulto Ex                                                       | ens.                  |                               |                                                   |                   |                       |   |
| VLAN hx-inband-mgmt-210 (210)<br>VLAN hx-inband-mgmt-240 (240)<br>VLAN hx-inband-mgmt-ucs1021 (<br>VLAN hx-inband-mgt-810 (810)                                                                                                    | Actions                             | <u></u>            | Name<br>Native VLAN<br>Network Type                                     | default<br>Yes<br>Lan |                               | VLANID   1<br>Fabric ID   Deal<br>If Type   Vesal |                   |                       |   |
| VLAN he-inteard-rep3-970 (310)<br>VLAN he-interrigizes (340)<br>VLAN he-interrigizes-440 (443)<br>VLAN he-interrigizes-440 (443)<br>VLAN he-interrigizes-440 (543)<br>VLAN he-interrigizes-440 (543)<br>VLAN he-interrigize-450 (543) |                                     |                    | Cener<br>Muticast Policy Name<br>Muticast Policy Instan<br>Sharing Tupe | I Local               | Nefault<br>Taolated Community | Cruste Multicast Policy                           |                   |                       |   |

**Step 2** To add a new VLAN, click on the **Add** sign at the bottom of the VLAN table:

|                                    | VLANs                              |                |              |                   |             |                        |                   |                       |
|------------------------------------|------------------------------------|----------------|--------------|-------------------|-------------|------------------------|-------------------|-----------------------|
| VLAN ucs1110-tw-inband-cimc (570)  |                                    |                |              |                   |             |                        |                   |                       |
| VLAN uce1110-hx-inband-mgmt (240)  | S Advanced Fiber IT Expert I Print |                |              |                   |             |                        |                   |                       |
| VLAN uce1110-tw-liverrigrate (540) | Name                               | 0              | Туре         | Transport         | Native      | VLAN Sharing           | Primary VLAN Name | Multicast Policy Name |
| VLAN uce1110-hx-storage-data (340) | VLAN ucs1118-tx-inband-cime (S70)  | 570            | Lan          | Ether             | No          | None                   |                   | HyperFlex             |
| VLAN uce1110-wm-network (440)      | VLAN ucs1118-tw-inband-mpmt (240)  | 240            | Lan          | Ether             | No          | None                   |                   | HyperFlex             |
| VLAN uce1110-sm-network440 (440)   | VLAN ucs1118-tw-liverrigrate (540) | 540            | Lan          | Ether             | No          | None                   |                   | HyperFlex             |
| VLAN ucs1110-stt-network441 (441)  | VLAN ucs1118-tx-storage-data (340) | 340            | Lan          | Ether             | No          | None                   |                   | HyperFlex             |
| VLAN uce1118-tw-inbend-cimc (570)  | VLAN ucs1118-fw-vmotion (540)      | 540            | Lan          | Ether             | No          | None                   |                   | Hyperfiles            |
| VLAN uce1118-tw-inbend-mpmt (240)  | VLAN ucc1118-um-network (440)      | 440            | Lan          | Ether             | No          | None                   |                   | HyperFlex             |
| VLAN ucs1118-tw-liverrigrate (540) | VLAN: ucs1118-um-network440 (440)  | 440            | Lan          | Ether             | No          | None                   |                   | HyperFlex             |
| VLAN ucs1118-tw-storage-data (340) | VLAN uce1118-vm-network441 (441)   | 441            | Lan          | Ether             | No          | None                   |                   | HyperFlex             |
| VLAN ucs1118-tw-vmction (540)      |                                    |                |              | Qualit II De      | inte O tels |                        |                   |                       |
| VLAN ucs1118-um-network (440)      |                                    |                |              | 9                 |             |                        |                   |                       |
| VLAN ucs1118-utt-network440 (440)  | Outails                            |                |              |                   |             |                        |                   |                       |
| VLAN uce1118-sm-network441 (441)   | Council Confirmations 14.45        |                | -            |                   |             |                        |                   |                       |
| VLAN vm-network (440)              | Careful Oprevisions Solid          | Croup Meridian | ing raus to  | 410               |             |                        |                   |                       |
| VLAN vm-network-1021 (440)         | Fault Summary                      |                | Properties   |                   |             |                        |                   |                       |
| VLAN vm-network-1024 (440)         | @ @ @ (                            | 2              | Name         | and the second of |             | 14.41                  |                   |                       |
| VLAN vm-network-410 (410)          |                                    |                |              |                   |             | 10110                  |                   |                       |
| VLAN vm-network-640 (640)          |                                    |                | Native VLAN  | NO                |             | Fabric ID : Deef       |                   |                       |
| VLAN vm-network410 (410)           | Actions                            |                | Network Type | Lan               |             | it Type : Virtual      |                   |                       |
| VLAN vm-network440 (440)           |                                    |                | Locale       | External          |             | Transport Type : Ether |                   |                       |
| VLAN vm-network57 (57)             | Modify VLAN One Permissions        |                | Ounar        | - I and           |             |                        |                   |                       |
|                                    |                                    |                |              |                   |             |                        |                   |                       |

Step 3 Enter the VLAN Name/Prefix and VLAN IDs:

| cisco. | UCS Manager                          |                                                         | 8 😨 🚇 8                                                                                                    |                              |                                                                                                    |                                                                                                    |
|--------|--------------------------------------|---------------------------------------------------------|----------------------------------------------------------------------------------------------------|------------------------------|----------------------------------------------------------------------------------------------------|----------------------------------------------------------------------------------------------------|
| -      |                                      |                                                         | 0 40 7 7                                                                                                    |                              |                                                                                                    |                                                                                                    |
| ~      |                                      | CAN / CAN CLOUD / YEARS                                 |                                                                                                    |                              |                                                                                                    |                                                                                                    |
|        | VLAN ucs1110-hx-inband-cime (570)    | 1.00                                                    |                                                                                                    |                              |                                                                                                    |                                                                                                    |
|        | VLAN ucs1110-fix-inband-mgmt (240)   | Create VI ANS                                           |                                                                                                    | (1 ×                         |                                                                                                    | 0                                                                                                    |
| -      | VLAN ucs1110-hx-luemigrate (540)     | Name Condition V Don't S                                |                                                                                                    | 2 C .                        | aring Primary VLAN Name                                                                                                    | Multicast Policy Name                                                                                                    |
|        | VLAN ucs1110-hx-storage-data (340)   | VLAN uss1 VLAN Name/Prefx : ucs1118-vm-ne               | twork442                                                                                                    |                              |                                                                                                    | Hyperfiles                                                                                                    |
|        | VLAN ucs1110-vm-network (440)        | VLAN user Multicast Policy Name : +net set>             | Create Multicast Policy                                                                                                    |                              |                                                                                                    | HyperFiex.                                                                                                    |
|        | VLAN ucs1110-um-network440 (440)     | VLAN unst . Common/Global . Fabric A . Fabric B         | Both Fabrics Configured Differently                                                                                                    |                              |                                                                                                    | Hyperfiles                                                                                                    |
| _      | VLAN ucs1110-vm-network41 (441)      | VLAN ucs1 You are creating global VLANs that map to the | same VLAN IDs in all available fabrics.                                                                                                    |                              |                                                                                                    | Hyperflex                                                                                                    |
| -      | VLAN ucs1118-tx-resend-cime (S70)    | VLAN user VLAN IDs 1 442                                | 9, 29,30,40-45, 23, 23, 23,34-45,                                                                                                    |                              |                                                                                                    | HyperFiex                                                                                                    |
| =      | VLAN ucs1110-ha-meano-mpril (24c)    | VLAN until Sharing Type : None O Primary O Inc          | Reted Community                                                                                                    |                              |                                                                                                    | Hyperfiles                                                                                                    |
|        | VLAN ucs1118-ba-storage-data (342)   | VLAN ucs1                                               |                                                                                                    |                              |                                                                                                    | HyperFiex                                                                                                    |
| 40     | VLAN ucs1118-ha-smotion (540)        | WLAN unit                                               |                                                                                                    |                              |                                                                                                    | Hoofiex                                                                                                    |
|        | VLAN ucs1118-vm-network (440)        | Barth Martin                                            |                                                                                                    |                              |                                                                                                    |                                                                                                    |
|        | VLAN ucs1118-vm-network440 (440)     |                                                         |                                                                                                    |                              |                                                                                                    |                                                                                                    |
|        | VEAN ucs1118-vm-network441 (441)     | Details                                                 |                                                                                                    |                              |                                                                                                    |                                                                                                    |
|        | VLAN wm-network (A40)                | General                                                 |                                                                                                    |                              |                                                                                                    |                                                                                                    |
|        | VLAN wm-network-1021 (440)           |                                                         |                                                                                                    |                              |                                                                                                    | 1                                                                                                    |
|        | VLAN wm-network - 1024 (440)         | Fmail Surren                                            |                                                                                                    |                              |                                                                                                    |                                                                                                    |
|        | VLAN wm-network-410 (410)            | 8                                                       |                                                                                                    |                              | 641                                                                                                    |                                                                                                    |
|        | VLAN wm-network-440 (440)            | 0                                                       | Che                                                                                                    | ck Overlap (K) Cancel        |                                                                                                    |                                                                                                    |
|        | VLAN vm-network#10 (#10)             |                                                         |                                                                                                    |                              | intual .                                                                                                    |                                                                                                    |
|        | VLAN VIN-NETWORKED (K4D)             | Actions                                                 |                                                                                                    |                              |                                                                                                    |                                                                                                    |
|        | Acclarces                            |                                                         |                                                                                                    |                              |                                                                                                    |                                                                                                    |
|        | Fabric A                             |                                                         |                                                                                                    |                              |                                                                                                    |                                                                                                    |
| cisco  | UCS Manager                          |                                                         | 8 10 40 21 21                                                                                                    |                              | ••                                                                                                    | 399996                                                                                                    |
| m.     | Al ,                                 | LAN / LAN Cloud / VLANs                                 |                                                                                                    |                              |                                                                                                    |                                                                                                    |
|        | M.AN use 1110-be-industriation (120) | VLANs                                                   |                                                                                                    |                              |                                                                                                    |                                                                                                    |
|        | VLAN uss1110-te-intent-more (240)    | To Advanced Filter + Export + Print                     |                                                                                                    |                              |                                                                                                    | 0                                                                                                    |
| **     | VLAN ucs1110-he-liverrigrate (540)   | Name • 10                                               | Type Transport                                                                                                    | Native VLAN S                | naring Primary VLAN Name                                                                                                    | Multicest Policy Name                                                                                                    |
| -      | VLAN ucs1110-tw-storage-data (340)   | ADAR DELLIGATION CONTRACTOR LINES                       | Car Coar                                                                                                    | No No                        |                                                                                                    | regular rega                                                                                                    |
|        | VLAN ucs1110-um-network (440)        |                                                         | Lan Inter                                                                                                    | NO NOTO                      |                                                                                                    | Payoernes                                                                                                    |
|        | VLAN ucs1110-um-network440 (440)     | MAN until 118-ba-based and 1.400 540                    | Las Ettar                                                                                                    | No. No.                      |                                                                                                    | Hosefler                                                                                                    |
|        | VLAN ucs1110-vm-network481 (441)     | VLAN urs 1118-te-stream -teta (340) 340                 | Lan Eller                                                                                                    | No. None                     |                                                                                                    | Huterflex                                                                                                    |
| =      | VLAN uce1118-te-inband-cimc (570)    | VLAN ucs1118-tx-senotion (540) 540                      | Lan (the                                                                                                    | No Note                      |                                                                                                    | HyperFlex                                                                                                    |
| -      | VLAN ucs1118-tw-inband-ingent (240)  | WAN ucs1118-un-network (in                              |                                                                                                    | Norma                        |                                                                                                    | HyperFlex                                                                                                    |
|        | VLAN ucs1118-he-liverrigrate (540)   | VAN uss1118-um-retwork44                                |                                                                                                    | X                            |                                                                                                    | HyperFlex                                                                                                    |
| 40     | VLAN uce1118-tw-storage-data (140)   | VLAN unit118-um-networkat                               | ed fabric/lan/net-ucs1118-um-network442.<br>LAN will flow on all uples node which are not on                                                                                                    | n of any Network Croup. None |                                                                                                    | HyperFlex                                                                                                    |
|        | VLAN uns1118-um-network (ABS)        |                                                         | and the second second sec | -                            |                                                                                                    |                                                                                                    |
|        | VLAN ucs1118-um-network480 (440)     |                                                         |                                                                                                    | ( ok                         |                                                                                                    |                                                                                                    |
|        | VLAN uce1118-vm-network441 (441)     | Details                                                 |                                                                                                    |                              |                                                                                                    |                                                                                                    |
|        | VLAN ucs1118-um-network642 (442)     |                                                         | to the terms                                                                                                    |                              |                                                                                                    |                                                                                                    |
|        | VLAN vm-network (440)                | Contractions Afree Goals Members                        | - 110 1995                                                                                                    |                              |                                                                                                    |                                                                                                    |
|        | VLAN vm-network-1021 (440)           | Fault Summary P                                         | roperties                                                                                                    |                              |                                                                                                    |                                                                                                    |
|        | VLAN vm-network-1024 (640)           | 8 0 0 0                                                 | iame default                                                                                                    | VLANID                       | 1                                                                                                    |                                                                                                    |
|        | VLAN vm-network-#10 (#10)            | 0 0 0 0                                                 | Native VLAN : Yes                                                                                                    | Fabre D I                    | Nat .                                                                                                    |                                                                                                    |
|        | VLAN vm-network-640 (640)            |                                                         | Vetwork Type : Lan                                                                                                    | f Tupe                       | fetual                                                                                                    |                                                                                                    |
|        | VEAN vm-network410 (410)             | Actions                                                 |                                                                                                    | - 1                          |                                                                                                    |                                                                                                    |
|        | VLAN VIII- NEDWORKED (EAS)           |                                                         |                                                                                                    |                              |                                                                                                    |                                                                                                    |
|        | Acceleration                         |                                                         |                                                                                                    |                              |                                                                                                    |                                                                                                    |
| L      |                                      |                                                         |                                                                                                    |                              | Contraction of the local division of the local division of the loc | And a subscription of the local division of the local division of |

**Step 4** Tag the new VLAN on the required Hyper-V VMs.

• There is no additional Hyper-V networking configuration needed.